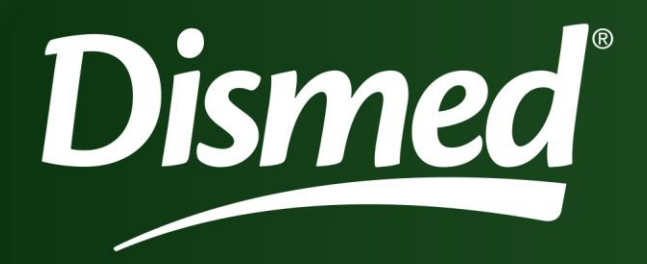

Instale agora o nosso Pedido Eletrônico Manual de Instalação e Utilização

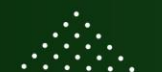

www.dismed.com.br

(17) 3279-2222

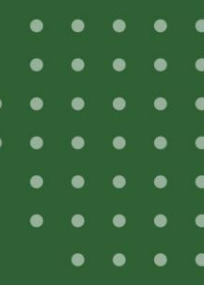

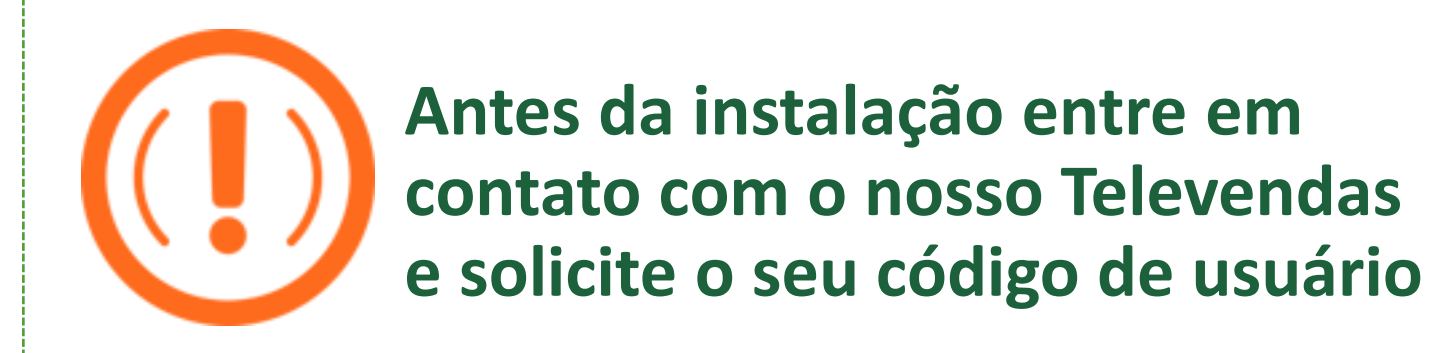

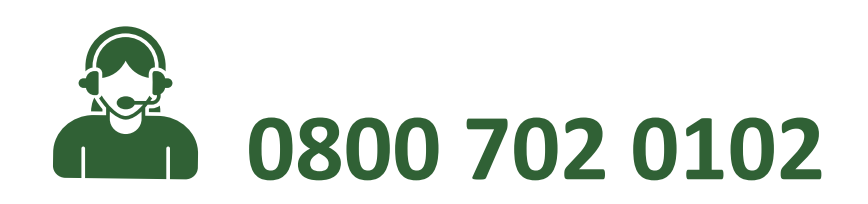

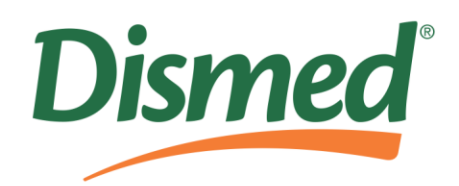

## Acesse: www.dismed.com.br

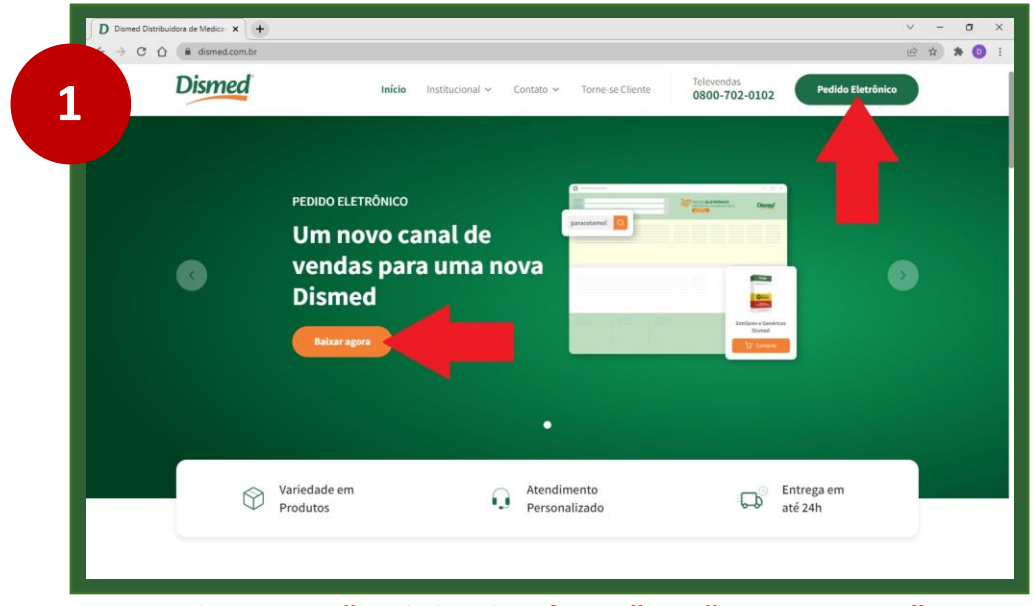

### Clique em "Pedido Eletrônico" ou "Baixar agora"

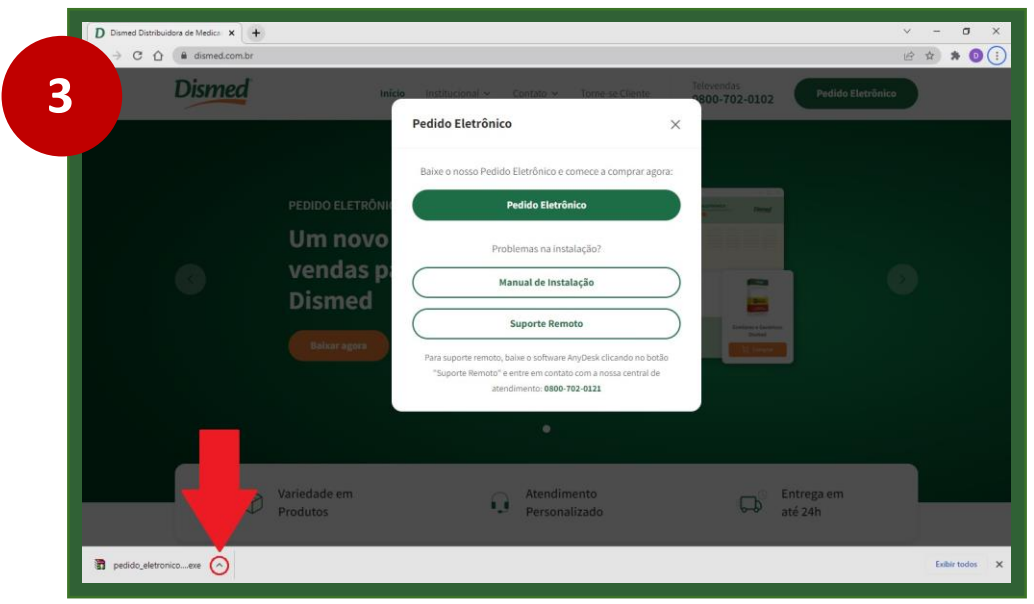

O arquivo aparecerá na barra abaixo, clique na seta ao lado

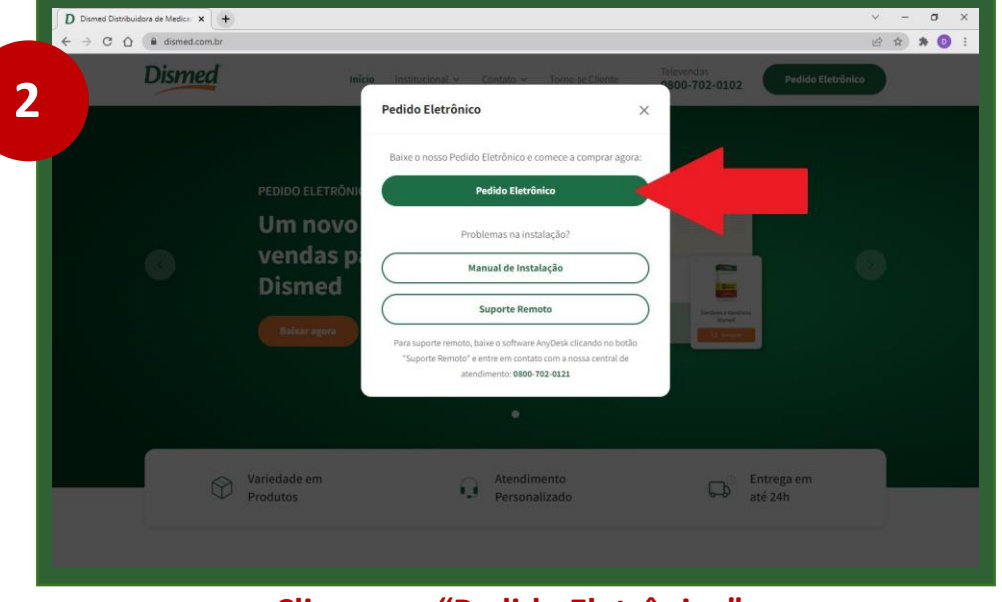

## Clique em "Pedido Eletrônico"

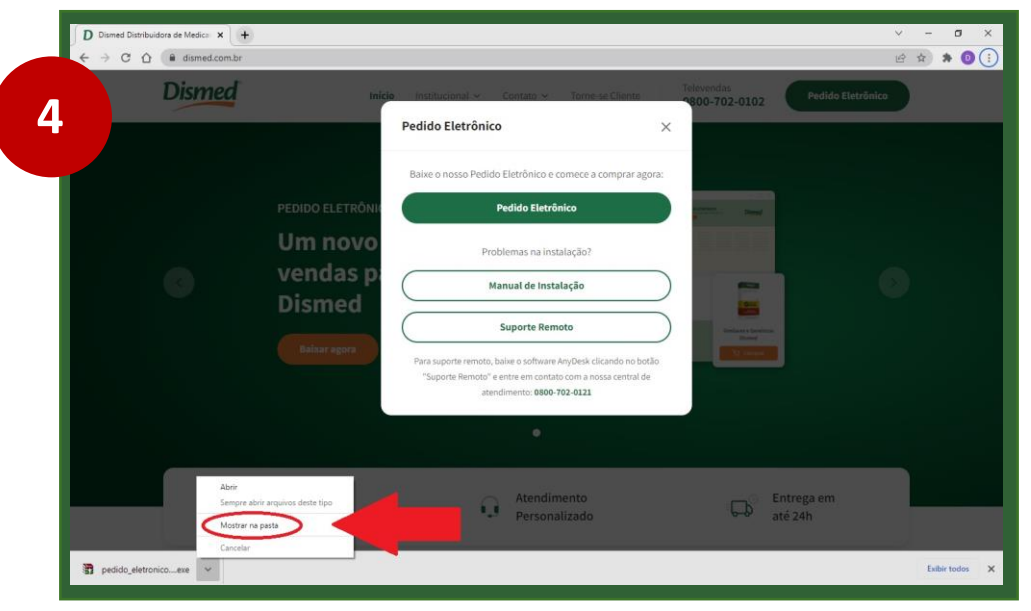

Selecione a opção "Mostrar na pasta"

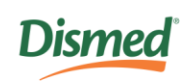

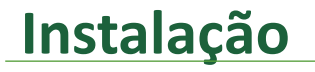

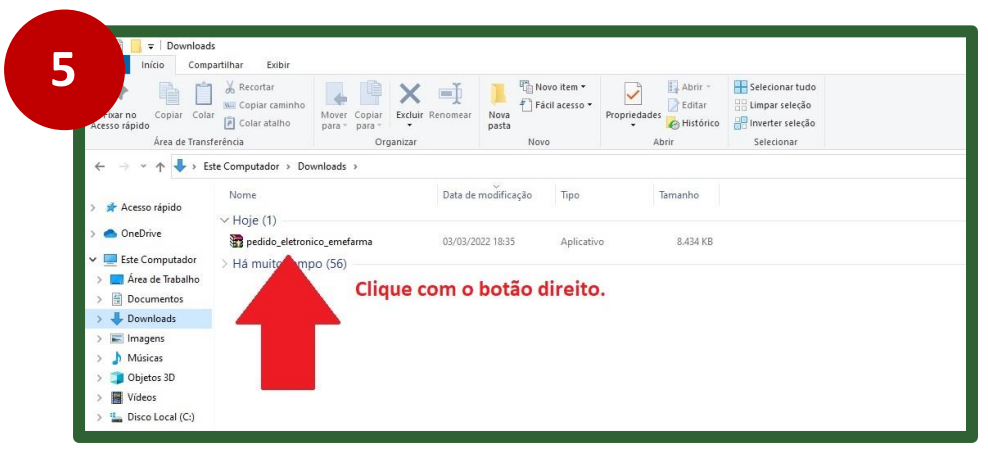

#### Clique com o botão direito do mouse sobre o arquivo

| 7 Pedido Eletrôni | co Emefarma Rio                                                         | ÷ =          |                          | × |
|-------------------|-------------------------------------------------------------------------|--------------|--------------------------|---|
|                   | Pedido Eletrônico Emefarma Rio<br>Em "destination fo<br>mantenha apenas | older<br>C:\ | ",                       | ~ |
|                   | Destination folder                                                      | stall        | Bro <u>w</u> se<br>Cance |   |

Em "destination folder", mantenha apenas C:\

| 🚽 l 🖸 🛄 🖛 l                                                                                                    |                                                                     | Gerenciar Downloads                                                                                                    |
|----------------------------------------------------------------------------------------------------|---------------------------------------------------------------------|----------------------------------------------------------------------------------------------------|
| rquivo Início Comp                                                                                                    | partilhar Exibir Ferramer                                           | entas de Aplicativo                                                                                                    |
| Fixar no<br>Acesso rápido<br>Área de Trans                                                                                 | Kecortar<br>Copiar caminho<br>Colar atalho<br>ferência              | Copiar Excluir Renomer Nova function - Propriedaders - Historic Brenders - Stetcionar Ludo Brenders - Stetcionar Ludo Brenders - Stetcionar Ludo Brenders - Stetcionar - Stetcionar - Stetc |
| ← → * ↑ ↓ > E:                                                                                                    | ste Computador > Downlands                                          | Abrir                                                                                                    |
| <ul> <li>Acesso rápido</li> <li>OneDrive</li> <li>Este Computador</li> <li>Área de Trabalho</li> <li>Documentos</li> </ul> | Nome<br>V Hoje (1)<br>Pedido_eletronico_emef<br>Há muito tempo (56) | Compartilhar com o Skype Compartilhar com o Skype Compartilhar com o S  |
| Downloads     Imagens     Músicas     Objetos 3D     Videos     Local (C:)                                                 |                                                                     |                                                                                                    |

#### Escolha a opção "Executar como administrador"

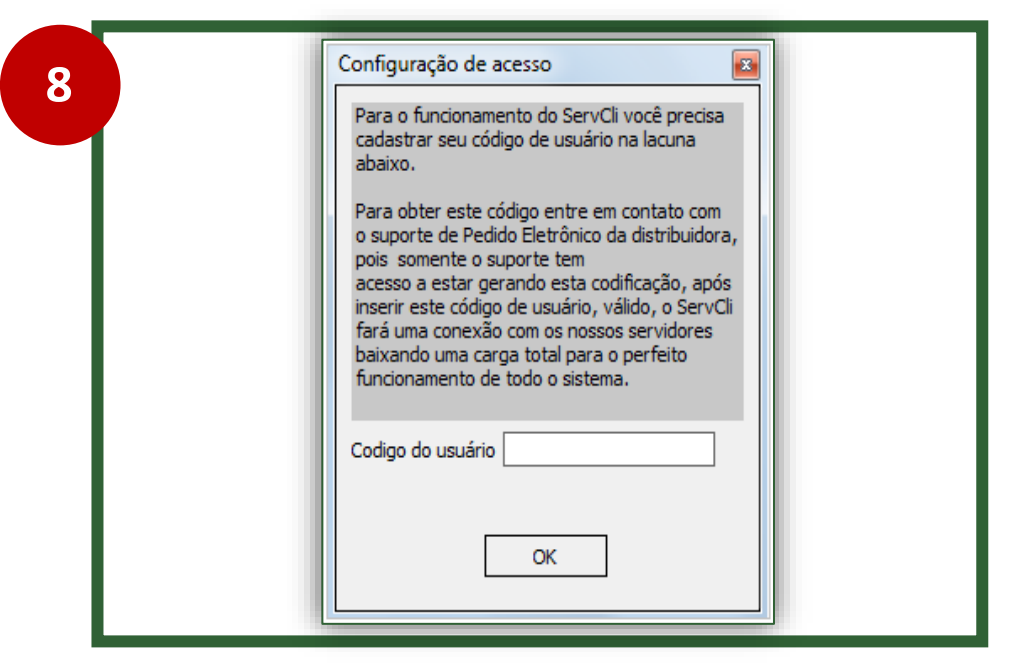

## Para finalizar, insira o código informado pelo atendente

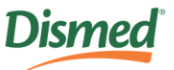

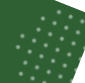

## Finalização

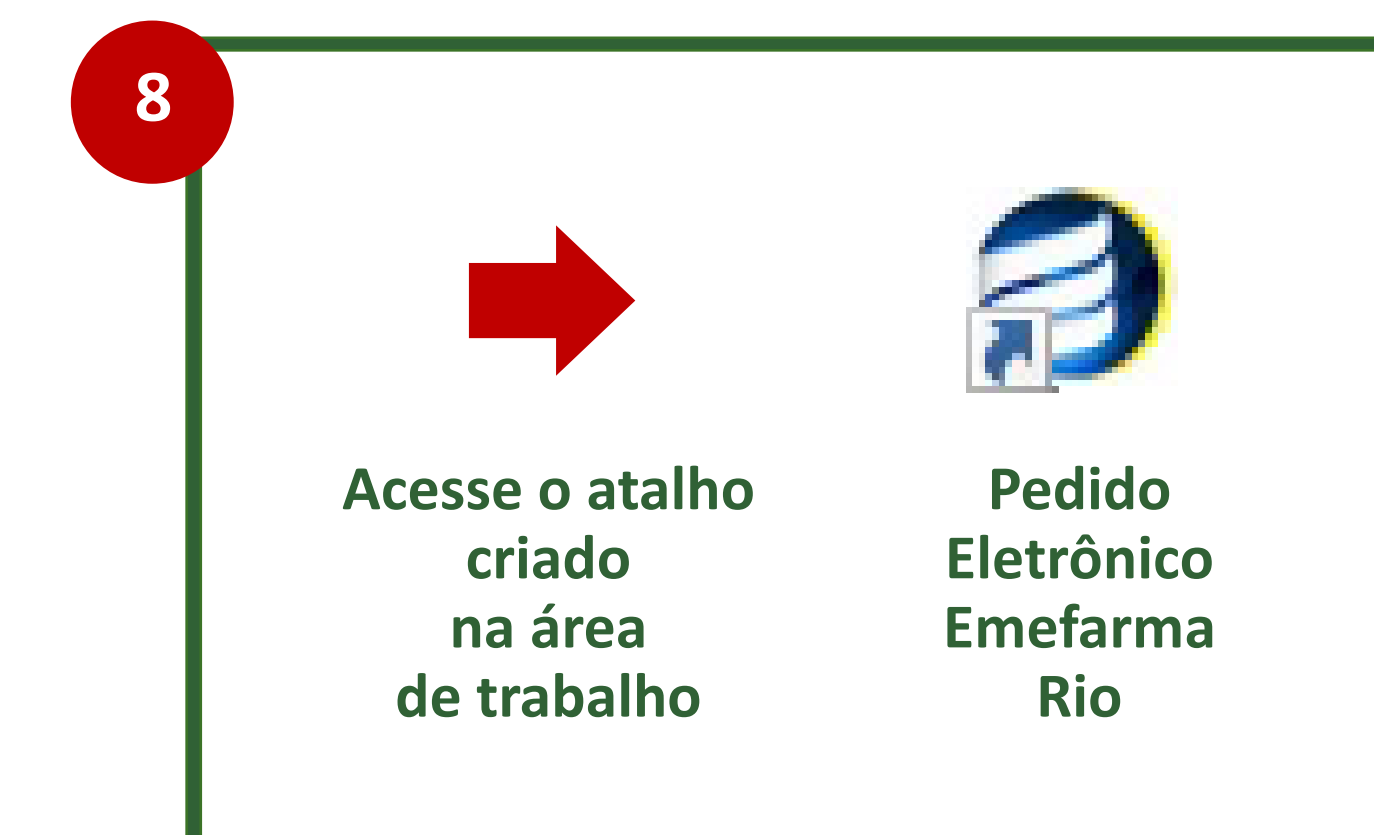

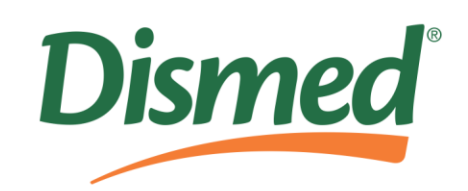

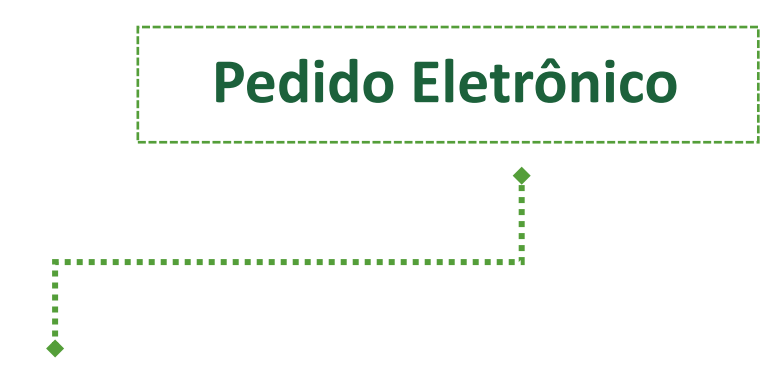

## Transmissão Manual de Pedidos - Digitação

Para os clientes que não possuem sistema de gerenciamento, ou não querem gerar seus pedidos automaticamente, temos uma função no pedido eletrônico que permite o cliente fazer a digitação.

ServCli - Versão 1.7.7.8. -> DISMED -> Usuário: TESTSERV - TESTE - SERVCON

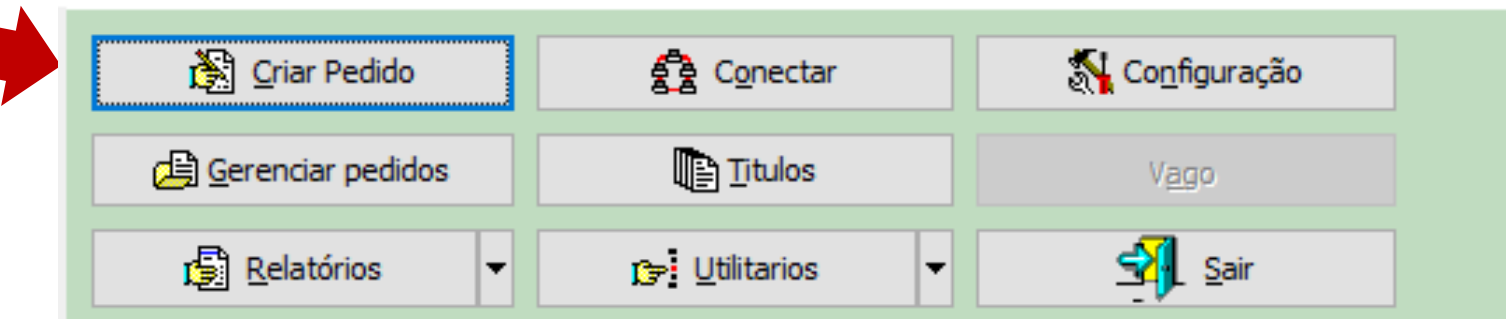

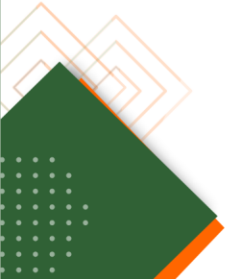

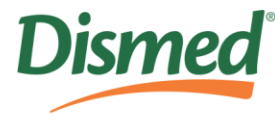

## **Pedido Eletrônico**

## Gerenciar Pedidos

Na opção gerenciar pedidos, é possível exportar, editar, excluir, gerar pedidos de falta, imprimir retorno, visualizar retorno na tela e filtrar os tipos de pedidos (faturados, não faturados e ambos).

🚔 ServCli - Versão 1.7.7.8. -> DISMED -> Usuário: TESTSERV - TESTE - SERVCON х Criar Pedido 🕺 Configuração Conectar PEDIDO**ELETRÔNICO** Dismed 0800 702 0102 | www.dismed.com.br Gerenciar pedidos Titulos R\$ 200,00 🚮 Sair Relatórios 🕞 Utilitarios △ Cond. comerc. Pedido Cond. pgto. △ Criação A Ped. Original △ Total Cliente Empresa Faturado △ Arquivo 1 DISMED 00000782 FARM CENTRAL 2681 04/11/2016 16:35:33 0,00 2 DISMED 00000781 FARM CENTRAL 2681 N 03/11/2016 14:30:54 4,21 4 DISMED 00000780 46205 27 S R011116193445.HTM 01/11/2016 19:23:37 4.785,32 152374 7 DISMED 00000779 1644 N R311016145850.HTM 31/10/2016 14:52:12 00951985 0,00 7 DISMED 00000778 142492 1644 N R311016145850.HTM 31/10/2016 14:52:12 00951984 0,00 7 DISMED 0,00 00000777 127523 1644 N R311016145850.HTM 31/10/2016 14:52:12 00951983 124427 7 DISMED 00000776 1644 N R311016145850.HTM 31/10/2016 14:52:12 00951982 0,00 7 DISMED 00000775 123617 1644 N R311016145850.HTM 31/10/2016 14:52:12 00951981 0,00 7 DISMED 122092 1644 N 31/10/2016 14:52:12 00951980 00000774 R311016145850.HTM 0,00 7 DISMED 00000773 122076 1644 31/10/2016 14:52:12 00951979 N R311016145850.HTM 0,00 7 DISMED 00000772 128759 1644 R311016145850.HTM 31/10/2016 14:52:12 00951978 0,00 N 7 DISMED 00000771 121258 1644 R311016145850.HTM 31/10/2016 14:52:12 00951977 0,00 N 7 DISMED 00000770 121240 1644 N R311016145850.HTM 31/10/2016 14:52:12 00951976 0,00

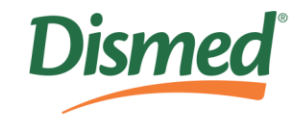

## **Obrigado!**

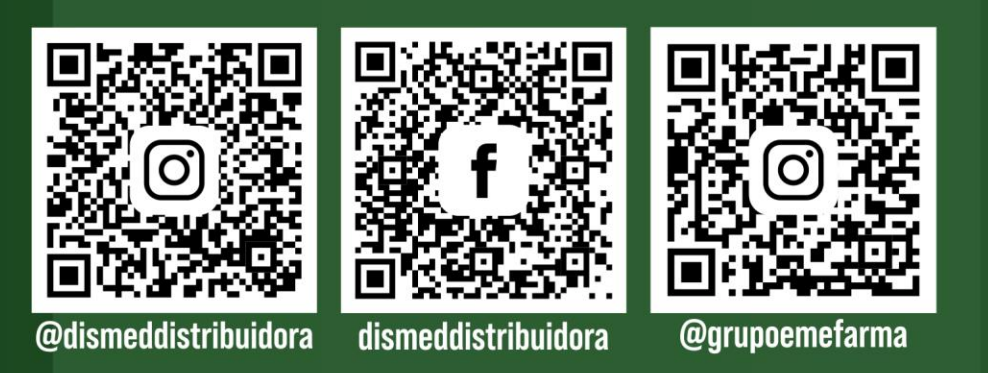

# SOMOS TODOS Dismed

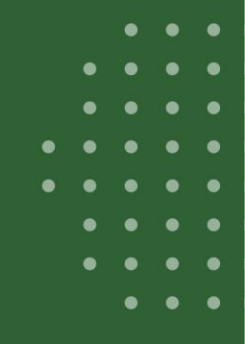